#### Visit www.lifeprintphotos.com/support

for video instructions as well as the full user manual.

### Parts & Controls:

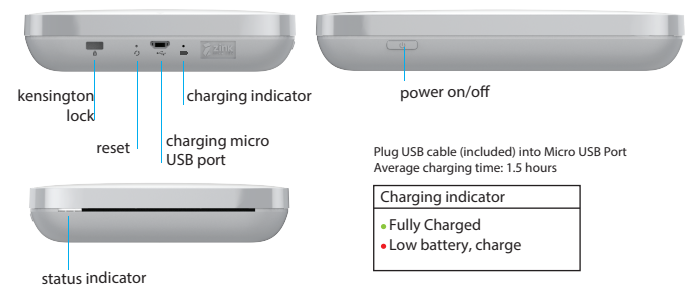

Solid Slow Blink Fast Blink Printer Ready Low battery, charge Printing an image Out of Film Error/Reset Printer WiFi connected Connected to Cloud

#### Inserting Photo Paper:

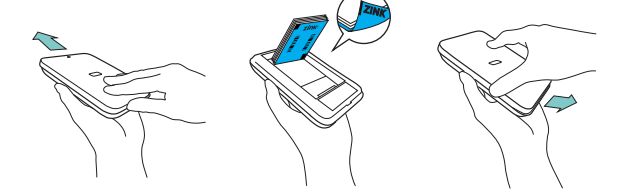

(1) Slide the lid towards the back of the Printer to open.

(2) Unpack the included photo paper and insert it into the Printer with the "blue smart sheet" facing down.

#### (3) Replace the lid.

\*WARNING: Paper MUST be loaded with Blue Card facing down and white film facing up. Failure to do this could cause your Printer to jam and permanently damage your product.

# Power On / Bluetooth Pairing and WiFi Setup:

(1) Make sure your iPhone is turned on and connected to WiFi.

- (2) Turn on the Printer by pressing the power button. The Printer should be connected to a USB power source if WiFi mode is used.
- (3) Open the Bluetooth setting on your phone and make sure Bluetooth is enabled

(4) Find and select the Lifeprint Printer to connect.

(5) Select 'Allow' when the pop-up box asks permission to connect to your phone.

\*Configure and Connect the Printer WiFi using the current iPhone WiFi connection (First Time Setup)

(1) Select Yes when asked if you wish to configure and connect the Printer WiFi

- (2) The iPhone WiFi configuration is transferred to the Printer.
- (3) If the Printer WiFi configuration is successful, the app will display a confirming alert and the Printer LED will be a solid blue color.
- \*If the Printer WiFi connection fails
- (1) The most common reason for a failure is that the iPhone is connected to a dedicated 5 GHz router channel connection point; the Lifeprint Printer requires a 2.4 GHz channel connection.
- (2) In this case, an Alert box will indicate a connection failure and will provide a list of 2.4 GHz channel WiFi connections that are available.
- (3) Open iOS Settings and select WiFi.

(4) Connect your iPhone to one of the available 2.4 GHz connection channels. (5) Return to the Lifeprint App and choose the Try Again option in the Alert Box.

(6) If connection is not successful, please contact Lifeprint Support at support@lifeprintphotos.com.

\*Configure and Connect the Printer WiFi using the current iPhone WiFi connection - Changing Setup to use the Printer on a different WiFi network

(1) Tap on the Printer icon in upper right hand corner of the App screen.

(2) Tap on the Configure WiFi button.

(3) Follow the instructions provided in the App.

#### Usina the Lifeprint App:

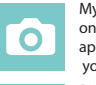

My Media This is a repository of all your photos in your camera roll as well as on social media. You can access your various social media accounts through the app, so you can print directly from those sources in addition to images stored on your device.

PrintBox The PrintBox is where you will receive notifications and alerts when someone sends you an image. You can also view your saved photos here.

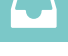

Hyperphoto ViewerThis is the Lifeprint augmented reality viewer, which you can use to make your hyperphotos come to life.

Explore This is where you can find new people to "Follow", see what your friends are up to and where you can explore what other Lifeprint users are sharing in the Lifeprint network.

Profile This is also what other users will see when they visit your page. Manage the people you follow and your followers, add or remove photos, and update your profile photos.

Print Utility This is where you can see the current status of your Printer. It will alert you if there are paper jams, low battery, connectivity issues, or firmware updates. This is also where you can access your "Printer Queue" to see what is currently being prepared to print.

Having Trouble with the App:

If you're having a problem, chances are someone else had it at one point too. Please visit: www.lifeprintphotos.com/support and check out our FAQ, which should help answer any questions you have. If not, please email support@lifeprintphotos.com and we'll be glad to help.

# Lifeprint's New WiFi Connection:

The 3x4.5 Lifeprint Printer now includes a WiFi connection that lets you print from anywhere! This means you can go on vacation, take a bunch of photos, and print them out from the Lifeprint app while you're traveling. Your printed photos will be waiting for you when you get home from wherever you are in the world. Follow the previous steps to connect and enjoy printing from anywhere.

### Printing Photos Privately:

Lifeprint is a social network for printed photos. When creating a Lifeprint account, you have the option of making your images Public or Private. Those who create a "Public" profile will share photos within the Lifeprint network via the Explore view, and other Lifeprint users will be able to visit your profile to like, comment, and print photos that you've shared. Those who create a "Private" profile will never share images publicly within Explore and no one will be able to visit your profile without your permission.

Any photo can be marked as "Secret", which will hide that photo from public viewing, even if your profile is set to "Public". Furthermore, a "Secret" Hyperphoto will only come to life for the original creator and those that they shared the photo with.

# Printing Hyperphotos with the Lifeprint App:

- (1) Select a video, GIF, or Live Photo to print from your "My Media" screen.
- (2) Add a caption and select Hyperphoto settings as well as how many copies you'd like to print.
- (3) [Optional] Edit that photo/video by tapping the "Edit" button.
- (4) Hit "Print" and you will see the photo get sent to the Printer.
- (5) Open up the "Print Utility" tool (small Printer icon in top left corner) and select "Print Queue" to determine status of the print or keep it private.
- (6) Once the photo is printed, open up the "Hyperphoto viewer" and hold the photo up to the screen. Try to keep this camera still. Wait 3-5 seconds and watch as the photo comes to life in your hands.

NOTE - If you have trouble with Hyperphoto playback, the most likely is a poor internet connection. Do a 'Speed test' on your phone to culprit check your download speed. Write customer service at support@lifeprintphotos.com if you continue to have issues.

# Watch THIS MANUAL Come to Life!

Hold up the Hyperphoto Viewer **1** the picture on the front of this manual and watch a video about how to set up Lifeprint! The cover of this manual is a Hyperphoto tool

# Device Compatibility:

Lifeprint is compatible with iPhone and Android. Please visit www.lifeprintphotos.com/compatibility to see if Lifeprint is compatible with your device.

| PRODUCT SPECIFICATIONS        |                                                                  |
|-------------------------------|------------------------------------------------------------------|
| Brand                         | Lifeprint                                                        |
| Make                          | Lifeprint Photo and Video Printer (3x4.5)                        |
| Model                         | LP002                                                            |
| Size (L x W x H)              | 160 x 115 x 28.6mm / 6.3 x 4.5 x1.1 in                           |
| Weight                        | 280 g /9.9 oz                                                    |
| Communication                 | Bluetooth 4.0 / Wi-Fi 802.11 bgn (2.4 GHz only)                  |
| USB power supply              | Rated DC 5V / 1.0A (Micro USB Type B port)                       |
| Built-in rechargeable battery | 1000mAh lithium-ion polymer (7.4V)                               |
| Product operating conditions  | Temperature: 15-32 C / 59-90 F: Relative Humidity: Less than 70% |
| Paper type                    | ZINK Paper (Lifeprinted brand only)                              |
| Paper size                    | 76.2 x 114.3 mm / 3 x 4.5 in                                     |
| Paper storage conditions      | Temperature: 20-25 C / 68-77 F; Relative Humidity: 40-55%        |

#### WARNING: Lithium Battery Safety

In extreme cases, abuse or misuse of Lithium-Polymer battery packs can cause explosion, fire, heat generation, smoke, or gas.

Charge your device using only the method described in the user manual. Charge the device at ambient temperatures 40/104F, 5-40C. Do not heat above 158F, 70C. Do not attempt to replace rechargeable battery. Do not charge if device has an obvious defect or is damaged in any way. Dispose of products containing lithium-ion batteries at a special collection center, as directed and in compliance with local laws and regulations. Only charge this product with a DC 5V 1A adapter that complies with limited power source (LPS) requirements.

#### WARRANTY

Lifeprint provides a ONE (1) YEAR warranty on this product. For current warranty conditions, please visit our web site at lifeprintphotos.com/warranty or contact your Lifeprint dealer.

#### FOR AUSTRALIA ONLY

Lifeprint goods come with guarantees that cannot be excluded under the Australian Consumer Law. You are entitled to a replacement or refund for a major failure and for compensation of any other reasonably foreseeable loss or damage. You are also entitled to have the product repaired or replaced if the product fails to be of acceptable quality and the failure does not amount to a major failure.

Please email support@lifeprintphotos.com or call +1-916-500-4280 for any warranty related questions or claims.

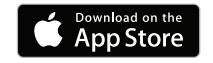

App Store is a service mark of Apple Inc., registered in the U.S. and other countries.

© 2017 All Rights Reserved.

D Lifeprir User Manual

9

# **FCC Information to User**

This equipment has been tested and found to comply with the limits for a Class B digital device, pursuant to Part 15 of the FCC Rules. These limits are designed to provide reasonable protection against harmful interference in a residential installation. This equipment generates, uses and can radiate radio frequency energy and, if not installed and used in accordance with the instructions, may cause harmful interference to radio communications. However, there is no guarantee that interference will not occur in a particular installation. If this equipment does cause harmful interference to radio or television reception, which can be determined by turning the equipment off and on, the user is encouraged to try to correct the interference by one of the following measures:

- Reorient or relocate the receiving antenna.
- Increase the separation between the equipment and receiver.
- Connect the equipment into an outlet on a circuit different from that to which the receiver is con-nected.
- Consult the dealer or an experienced radio/TV technician for help.

# Caution

Modifications not expressly approved by the party responsible for compliance could void the user's authority to operate the equipment.

**FCC Compliance Information :** This device complies with Part 15 of the FCC Rules. Operation is subject to the following two conditions: (1) This device may not cause harmful interference, and (2) this device must accept any interference received, including interference that may cause undesired operation.